## GUIDANCE NOTES ON HOW TO ADD UNIQUE ADDRESSES

## Log in to eDevelopment.scot and click on "New Proposal"

| My Proposals My Proposa<br>Click on the<br>Sharing Click on the | shows all the proposals you have access to.<br>ictive tab to see the proposals that you've either of | created or have access to through the charing facility. Submitted proposals can also be viewed from the take                                                                                                    |  |
|-----------------------------------------------------------------|----------------------------------------------------------------------------------------------------|----------------------------------------------------------------------------------------------------|--|
| Sharing Click on the                                            | ctive tab to see the proposals that you ve ether t                                                   | - PERSONAL PROPERTY AND A DEPENDENT OF A DEPENDENT OF A |  |
|                                                                 | eleted tab to see any proposals that you have re                                                     | recently deleted. These will remain on the deleted tab for 90 days and thereafter will be permanently deleted.                                                                                                    |  |
| My Account                                                      | applications will be deleted 90 days after the                                                       | ey are submitted to comply with principle 5 of the Data Protection Act.                                                                                                    |  |
| Lonout                                                          | ,                                                                                                    |                                                                                                    |  |
| Which Form?' Wizard Active                                      | eleted                                                                                               |                                                                                                    |  |
| Fee Calculator Show                                             | roposals                                                                                             | Artwork                                                                                                    |  |
| velopment Services                                              | A Pr                                                                                                 | Jana, Comunar Gouncia<br>Www/k<br>"minary Contact. T. Barson   Started: 03-05-2016   Proposal Reference: 100011502                                                                                                    |  |
| Development scot                                                | je<br>dit                                                                                            |                                                                                                    |  |
| Building                                                        |                                                                                                    |                                                                                                    |  |
| Standards.scot Sort E                                           |                                                                                                    |                                                                                                    |  |
| Propo                                                           | al Name                                                                                              |                                                                                                    |  |
| Diano                                                           | d you ionly                                                                                          |                                                                                                    |  |

## Enter the Postcode and press "Postcode Search"

| ¥ Home                                                 | Create a New Proposal - Step 1 of 5                                                                                                    |              |
|--------------------------------------------------------|----------------------------------------------------------------------------------------------------|--------------|
| My Proposals                                           | The tabs on this page provide different methods to allow you to identify the location of your site using Address search, Easting and northing search, Map search and No exact address.<br>You should always start with an Address search if you know that your site has a known address. However, if you cannot find an exact address, please follow the instructions provided at that time<br>the help for more details on the other options.<br>You should only use the Map search if your site is on open land. | . Please see |
| 5 My Account                                           | Address Search Easting and Northing Map Search No Exact Address                                                                                                    | 6            |
| Which Form? Wizard Fee Calculator Development Services | Specify a full postcode and click the Postcode Search button to search for a known address matching your site location. Postcode: Postcode Search Postcode Search                                                                                                    |              |
| Development.scot<br>Building<br>Standards.scot         | Or enter at least two fields below and click on the Address Search button to search for a known address. Building Name: Street Name:                                                                                                    |              |
|                                                        | Town/City:                                                                                                    |              |

Click on the "No Exact Address"

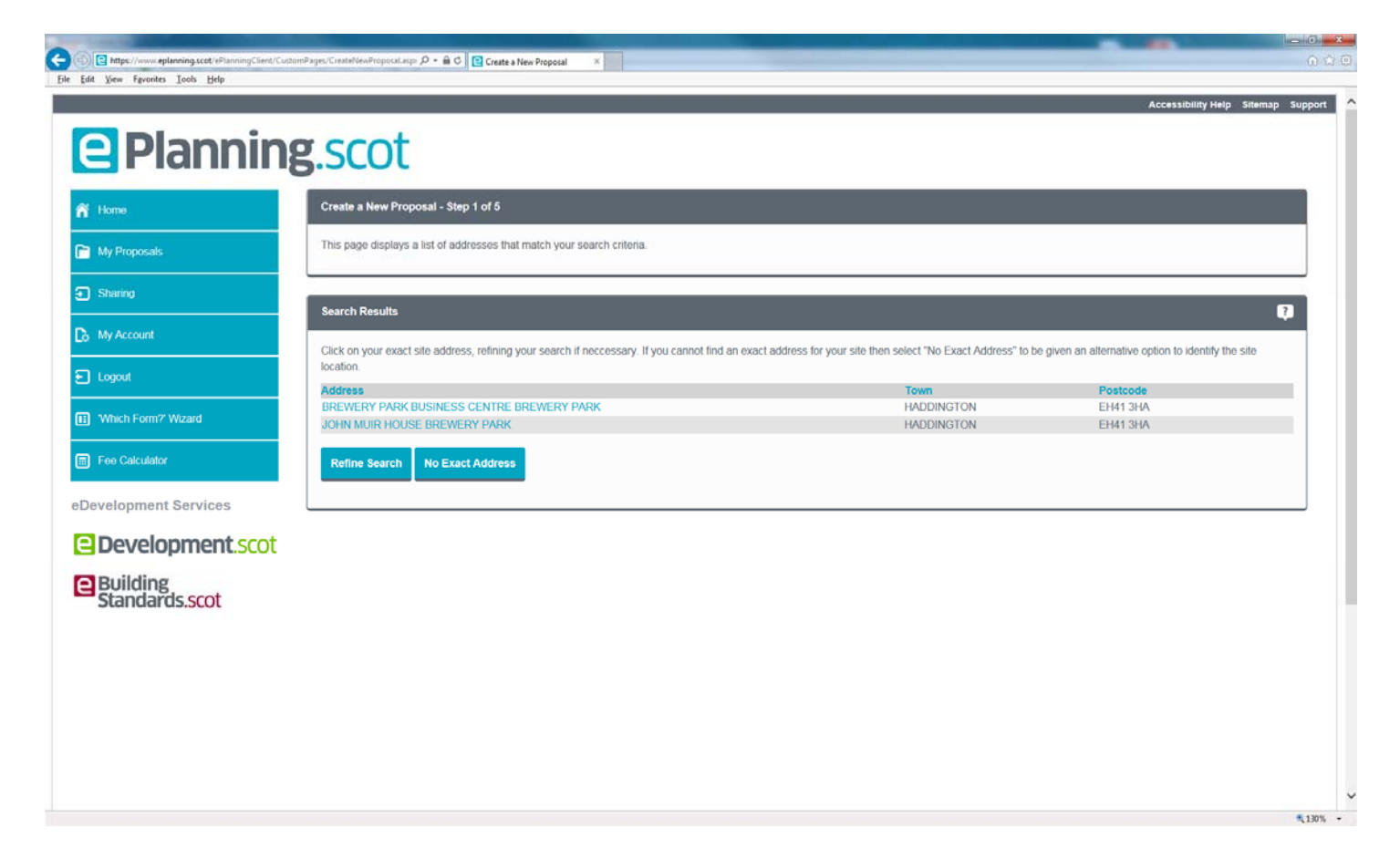

Click on the relevant radial button and press "Continue"

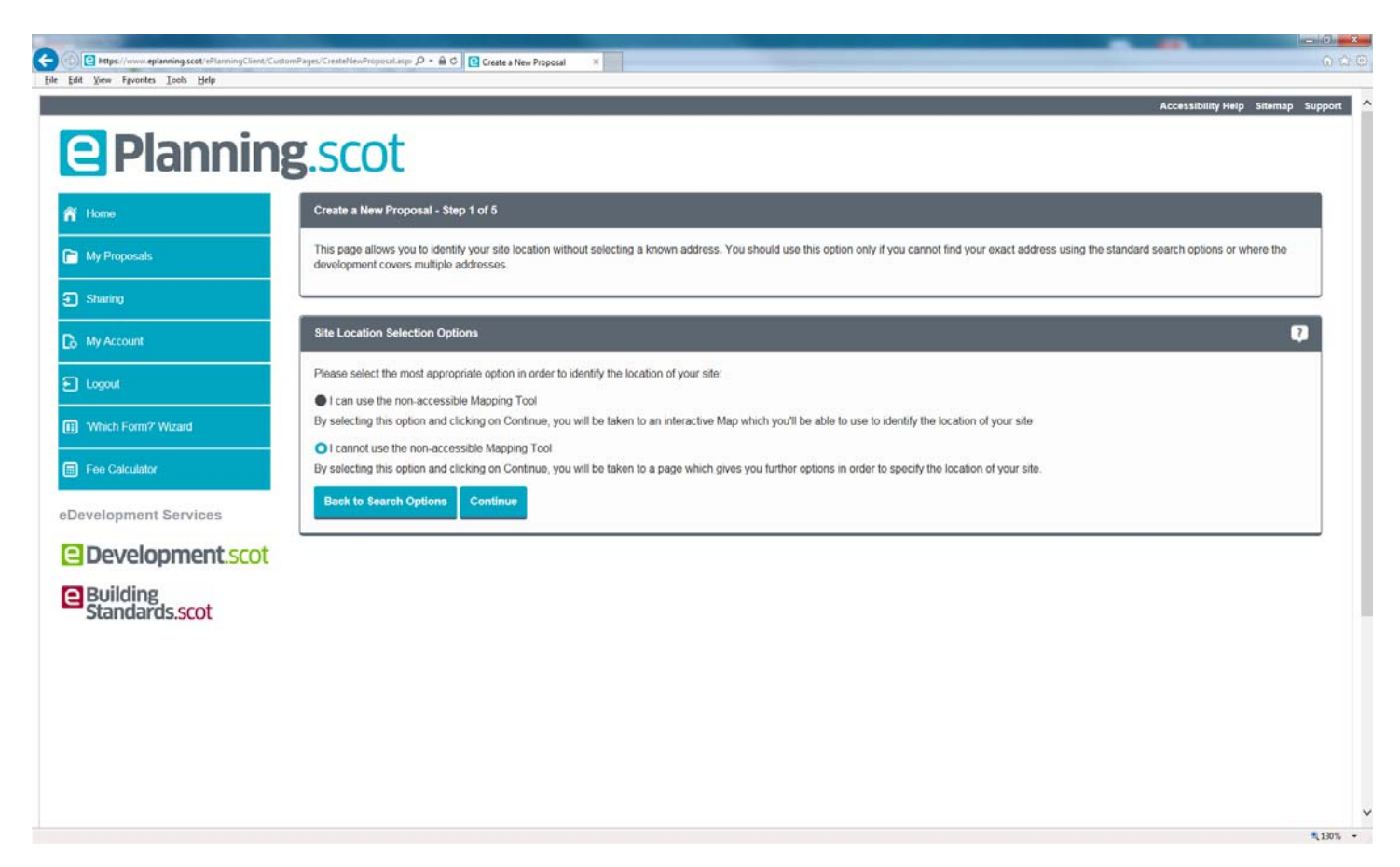

Click on the radial button at "Yes" then press "Continue"

| Mttps://www.eplanning.scot/ePlanningClie     Edit View Figvorites Icols Help                        | met, CuadomPages/Create/dex/Proposal.aup. D + 🔒 🖒 😰 Create a New Proposal X                                                          | 1   |
|----------------------------------------------------------------------------------------------------|----------------------------------------------------------------------------------------------------|-----|
| Planni                                                                                              | ng.scot                                                                                                    | prt |
| R Home                                                                                              | Create a New Proposal                                                                                                    |     |
| Proposals                                                                                           | As we can't continue without an appropriate site location, you need to ask your Planning Authority for help identifying the site.    |     |
| Sharing                                                                                             | Contact Your Planning Authority Options                                                                                              |     |
| 🕞 My Account                                                                                        | Have you spoken to your Planning Authority about the site location?                                                                  |     |
| E Logout                                                                                            | Yes     Low already metro with my Planning Authority and Law returning to order the rills location details or adviced                |     |
| Which Form? Wizard  Fee Calculator  Development Services  Development.sccc  Building Standards.scot | Not yet<br>I will contact my planning authority and return to the website at another time with more information.   Previous Continue |     |
|                                                                                                    |                                                                                                    |     |

Pick "East Lothian Council" from the dropdown menu and then type in the address you wish to use

| Dlanni              | agiccot                                                                                                    | Accessibility Help Sitemap S |
|---------------------|----------------------------------------------------------------------------------------------------|------------------------------|
| Plannii             | ng.scol                                                                                                    |                              |
| lome                | Create a New Proposal                                                                                                    |                              |
| My Proposals        | This page should only be used if you have already spoken to your Planning Authority and they have advised you to use it. An asterisk (*) indicates required fields. |                              |
| Sharing             | Planning Authority Poenones                                                                                                    |                              |
| /ly Account         | Please select wir planning authority from the list below:                                                                                                    | •                            |
| ogout               | Select Authority Name: East Lothian Council                                                                                                    |                              |
| Which Form?' Wizard | Location Details: "                                                                                                    |                              |
| ee Calculator       | May 250 charactors 250 charactors remaining                                                                                                    |                              |
| elopment Services   | man 200 sharacter i 200 sharacter i romanning                                                                                                    |                              |
| Development.sco     | t Use as Site Location                                                                                                    |                              |
| Building            |                                                                                                    |                              |
| Juniul 43.3000      |                                                                                                    |                              |
|                     |                                                                                                    |                              |
|                     |                                                                                                    |                              |
|                     |                                                                                                    |                              |

Click "Use as Site Location"

| Home                | Create a New Proposal                  |                                                                                                    |
|---------------------|----------------------------------------|----------------------------------------------------------------------------------------------------|
| My Proposals        | This page should only be used if you h | ave already spoken to your Planning Authority and they have advised you to use it. An asterisk (*) indicates required fields. |
| Sharing             | Planning Authority Response            |                                                                                                    |
| My Account          | Please select your planning authority  | rom the list below.                                                                                                    |
| Logout              | Select Authority Name:                 | East Lothian Council                                                                                                    |
| Which Form?' Wizard | Location Details: *                    | 298-302 High Street Haddington                                                                                                |
| Fee Calculator      |                                        | May 250 charactors 220 charactors romaining                                                                                   |
| velopment Services  |                                        |                                                                                                    |
| Development.scot    | Previous Use as Site Location          |                                                                                                    |
| Building            |                                        |                                                                                                    |
| stanuarus.scot      |                                        |                                                                                                    |
|                     |                                        |                                                                                                    |

## Click "Confirm Address"

| https://www.eplanning.scot/ePlanningClient<br>Int Xiew Favorites Icols Help | CrustomPages/Create/Honproal.acp- D + 🗎 C 💽 Create a New Proposal 🛛 X       |
|-----------------------------------------------------------------------------|-----------------------------------------------------------------------------|
|                                                                             | Accessibility Help Sitemap S                                                |
| Planni                                                                      | ng.scot                                                                     |
| Home                                                                        | Create a New Proposal - Step 1 of 5                                         |
| My Proposals                                                                | This page shows the site location information selected or provided.         |
| Sharing                                                                     | Confirm Address                                                             |
| My Account                                                                  | Please confirm that the details below are the correct location of the site. |
| Logout                                                                      | Site Details: 298-302 High Street Haddington                                |
| Which Form? Wizard                                                          | If this is your address but there is a minor error please report it         |
| Fee Calculator                                                              | Refine Search Confirm Address                                               |
| velopment Services                                                          |                                                                             |
| Development.sco                                                             | t                                                                           |
| Building<br>Standards.scot                                                  |                                                                             |
|                                                                             |                                                                             |
|                                                                             |                                                                             |
|                                                                             |                                                                             |
|                                                                             |                                                                             |
|                                                                             |                                                                             |

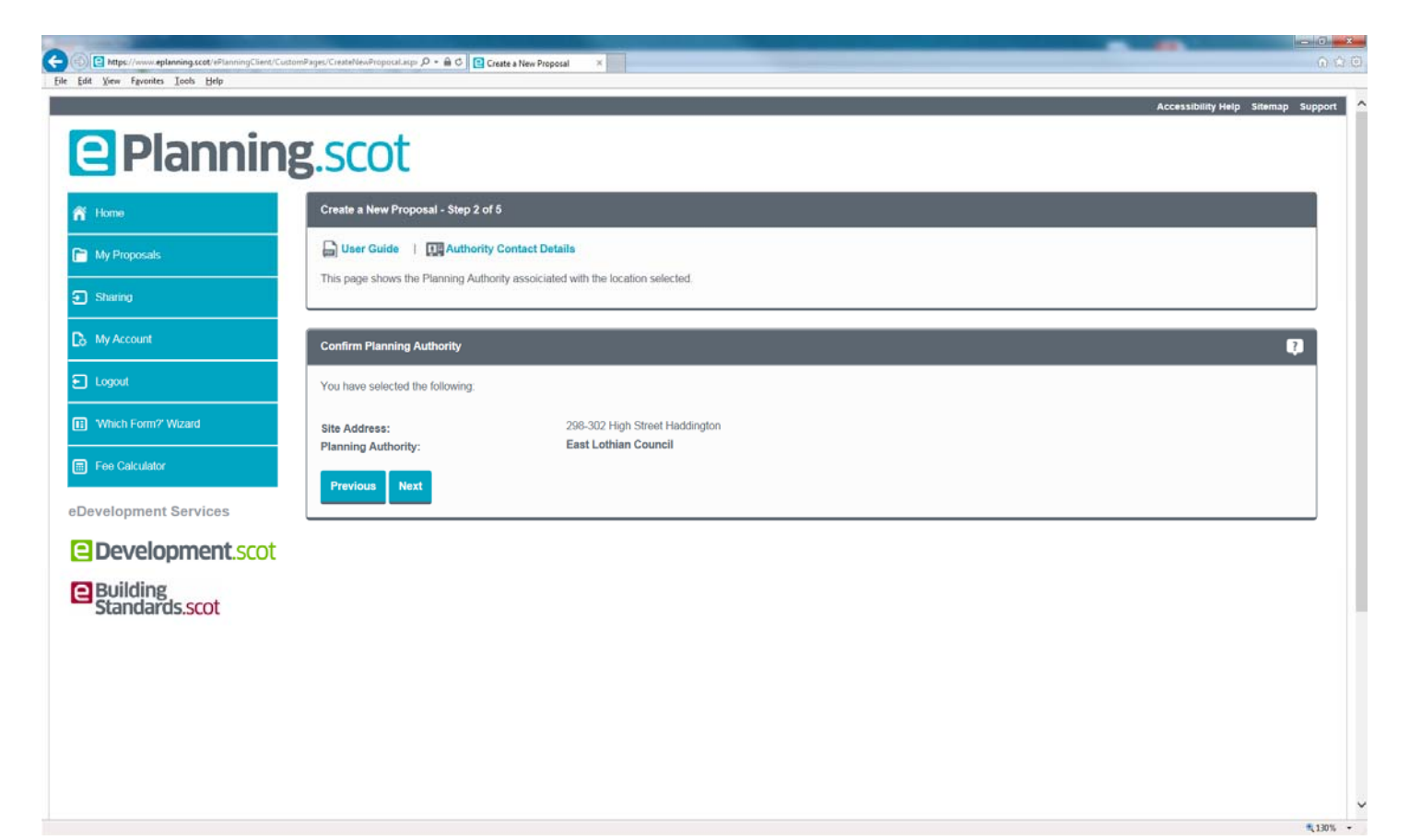

You should enter a "Proposal Name" and "Proposal Details" and click "Confirm Details"

| Mtps://www.eplanning.scot/ePlanningClient/Cust<br>Edit New Favorites Tools Help | mPages/CreateNewPropocal.asp 🔎 • 🔒 🖒 📔 Cre | ate a New Proposal ×                                                                                                    |
|---------------------------------------------------------------------------------|--------------------------------------------|----------------------------------------------------------------------------------------------------|
| e Plannin                                                                       | g.scot                                     | Accessibility Help Stiemap Sup                                                                                                    |
| 📅 Home                                                                          | Create a New Proposal - Step 3 of 8        |                                                                                                    |
| My Proposals                                                                    | User Guide   I Authority                   | Contact Details                                                                                                    |
| ) Sharing                                                                       | An asterisk (*) indicates required field   | 5                                                                                                    |
| My Account                                                                      | Proposal Name and Details                  | <b>Q</b>                                                                                                    |
| Logout                                                                          | Please complete the Proposal Name          | and Proposal Details fields.                                                                                                    |
| Which Form?' Wizard                                                             | You are required to complete the Pro       | posal Name and Proposal Details fields. The Proposal Name must be unique. This name is for your use only and will not form part of the submission. Please use a name your ourposes. |
| Fee Calculator                                                                  | Site Location:                             | 298-302 High Street Haddington                                                                                                    |
| evelopment Services                                                             | Proposal Name: *                           | test1                                                                                                    |
| Development.scot                                                                | Proposal Details: *                        | Extension to house                                                                                                    |
| Building<br>Standards.scot                                                      |                                            | Max 250 characters 232 characters remaining                                                                                                    |
|                                                                                 |                                            | Previous Common Details                                                                                                    |
|                                                                                 |                                            |                                                                                                    |
|                                                                                 |                                            |                                                                                                    |
|                                                                                 |                                            |                                                                                                    |

This will then take you to the screen to Select Online Forms

| Fiamini            | 5.500                                                                                                    |
|--------------------|----------------------------------------------------------------------------------------------------|
| me                 | Create a New Proposal - Step 4 of 5                                                                                                    |
| Proposals          | User Guide   III Authority Contact Details                                                                                                    |
| aring              | This page allows you to continue with the proposal creation and add application/appeal forms.                                                                  |
| Account            | Select Online Forms                                                                                                    |
| gout               | Please complete the Proposal Name and Proposal Details fields.                                                                                                 |
| hich Form?' Wizard | Please choose how you would like to select the forms that you wish to submit with your application or appeal.                                                  |
| e Calculator       | Select forms using a wizard<br>Choosing this option allows you to be helped through a series of questions to determine which forms you need to fill in.        |
| lopment Services   | Select forms from a list                                                                                                    |
| evelopment.scot    | Choosing this option allows you to explicitly select the forms that you need.  Create proposal without forms. Add forms later or conv from previous proposals. |
| uilding            | Choosing this option allows you create a proposal containing no forms. The required forms can be added or copied from previous proposals at a later stage.     |
| tandards.scot      | Previous Select                                                                                                    |